Zephyr<sup>™</sup> Performance Systems

### Zephyr<sup>™</sup> Performance Systems

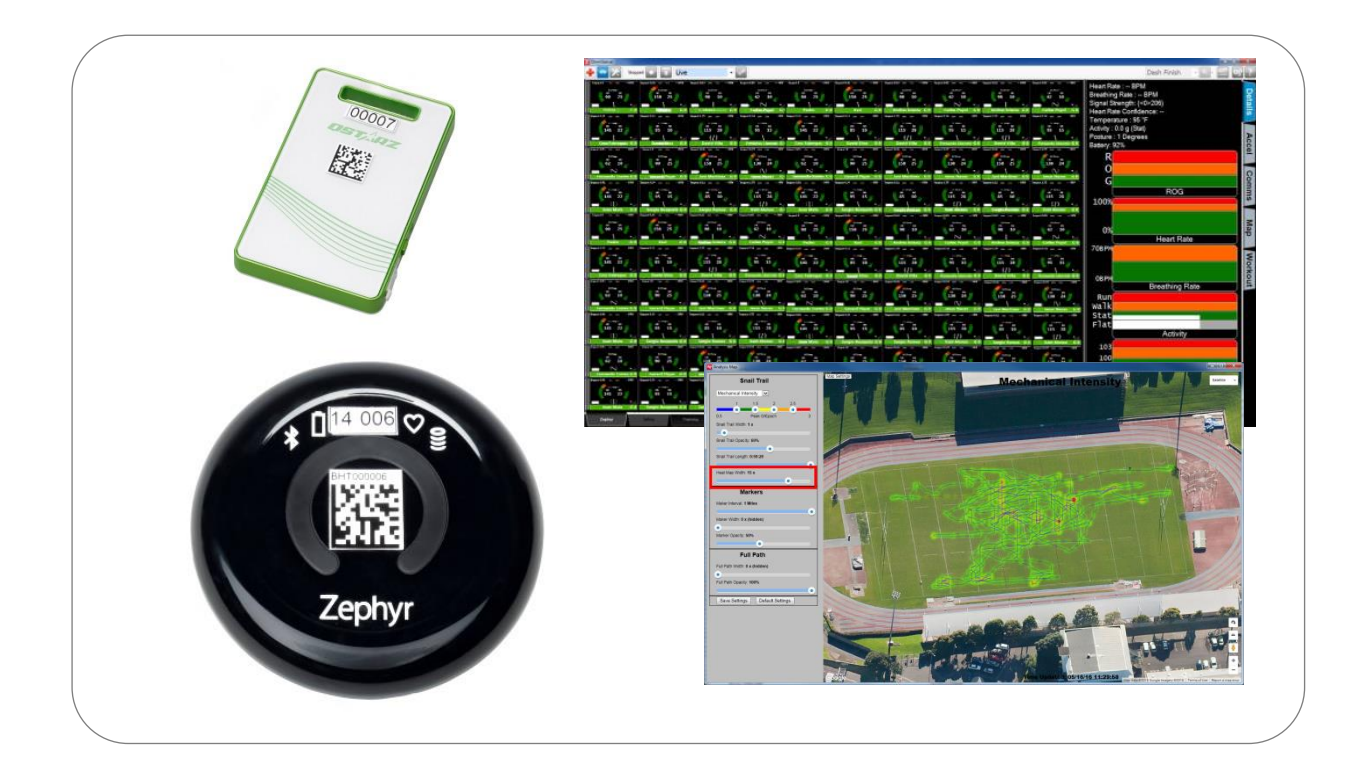

### **OmniSense 4.X**

### **New Features**

#### Contacts

| Mail:  | Medtronic. 1 Annapolis St., Suite 200, Annapolis MD 21401 |
|--------|-----------------------------------------------------------|
| Email: | zephyrperformancesupport@medtronic.com                    |
| Web:   | www.zephyranywhere.com                                    |
| Phone: | 443-569-3603                                              |
| Fax:   | 443-926-9402                                              |

| Version     | Description               |
|-------------|---------------------------|
| 2014-DEC-10 | Initial Release           |
| 2015-NOV-11 | Updates for OmniSense 4.0 |
| 19-MAY-2016 | Update for OmniSense 4.1  |

The information in this document is believed to be accurate in all respects at the time of publication but is subject to change without notice. Medtronic and Zephyr<sup>™</sup> Performance Systems assumes no responsibility for errors or omissions, and disclaims responsibility for any consequences resulting from the use of information included herein. Additionally, Zephyr<sup>™</sup> Performance Systems assumes no responsibility for the functioning of undescribed features or parameters. Zephyr<sup>™</sup> Performance Systems does not assume any liability arising out of the application or use of any product, and specifically disclaims any and all liability, including without limitation consequential or incidental damages.

Zephyr<sup>™</sup> Performance Systems products are not designed, intended or authorised for use in applications intended to support or sustain life, or for any application in which the failure of the Zephyr<sup>™</sup> Performance Systems product could create a situation where personal injury or death may occur. Should Buyer purchase or use Zephyr<sup>™</sup> Performance Systems products for any such unintended or unauthorised application, Buyer shall indemnify and hold Zephyr<sup>™</sup> Performance Systems harmless against all claims and damages.

#### Contents

| 1. LOG DOWNLOAD ACCELERATION                | . 4 |
|---------------------------------------------|-----|
| 2. READINESS                                | . 5 |
| 3. ON-BOARD ACCELEROMETRY ANALYSIS          | . 7 |
| 4. SUPPORT FOR UP TO 100 BIOMODULES         | . 8 |
| 5. LIGHTWEIGHT GPS1300ST                    | . 9 |
| 6. OMNISENSE LIVE GPS MAP WINDOW            | 10  |
| 7. HEART RATE VARIABILITY IMPROVEMENT       | 12  |
| 8. WORKOUT NOTES AUDIO                      | 13  |
| 9. UPDATED PEBBLE APPLICATION               | 14  |
| 10. ANALYSIS MAIN SCREEN WITH GOOGLE MAPS   | 15  |
| 11. ANALYSIS PREFERENCES                    | 16  |
| 12. ANALYSIS ACCELEROMETER DATA             | 17  |
| 13. ANALYSIS PARAMETER LIST RE-ORGANISATION | 18  |
| 14. ANALYSIS DATA FILTERING                 | 19  |
| 15. ANALYSIS MARKERS                        | 20  |
| 16. ANALYSIS CHANGE SESSION DATE / TIME     | 21  |
| 17. ANALYSIS SESSION MERGE                  | 22  |

| Zephyr Part # | Description                                      |  |
|---------------|--------------------------------------------------|--|
| 9600.0370     | Zephyr BioModule BH3 BLE                         |  |
| 9600.0371     | QSTARZ 1300ST GPS Receiver                       |  |
| 9600.0367     | Pebble Watch w/ZephyrME application              |  |
| 9600.0368     | Motorola Barcode Scanner + BRAT Software utility |  |
| 9600.0369     | Motorola DS3578 Wireless Bar Code Scanner        |  |
| 9600.0372     | Motorola DS4208 wired Bar Code Scanner           |  |
| 9600.0366     | GPS 5-Bay Charge Cradle + Power Supply           |  |

#### 1. Log Download Acceleration

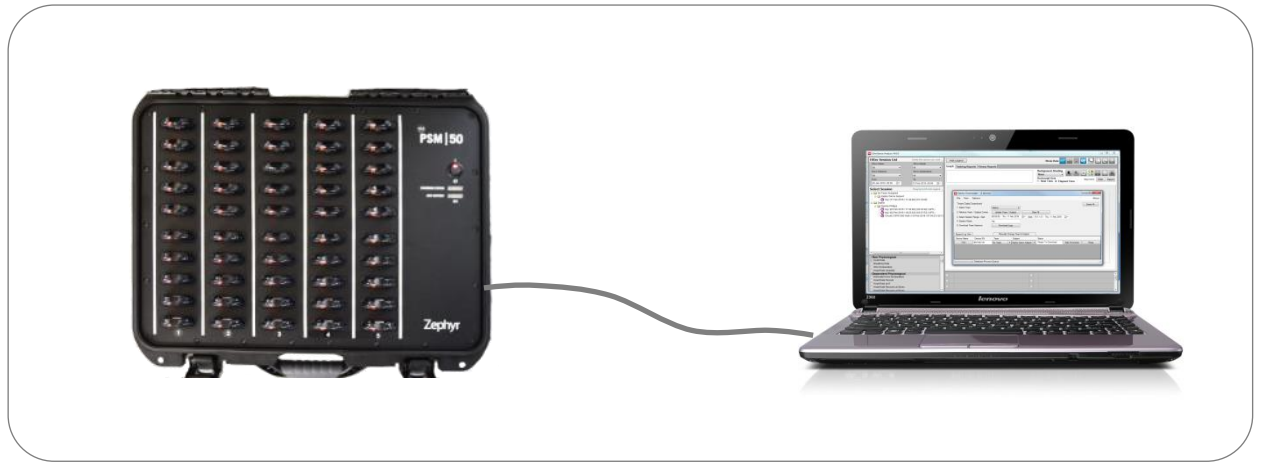

- Log Download speeds have been increase by a factor of 8 10x when compared to OmniSense 3.9.7
- Some typical examples, per hour of data

| Enhanced Summary<br>Log Format | OmniSense 3.9.7 | OmniSense 4.1 |
|--------------------------------|-----------------|---------------|
| 1 BioModule                    | 1 min           | 12 sec        |
| 10 BioModules                  |                 | 50 sec        |
| 50 BioModules                  |                 | 6 minutes     |

| Enhanced Summary &  | OmniSense 3.9.7 | OmniSense 4.1 |
|---------------------|-----------------|---------------|
| Waveform Log Format |                 |               |
| 1 BioModule         | 5.5 min         | 45 sec        |
| 10 BioModules       |                 | 95 sec        |
| 50 BioModules       |                 | 9 minutes     |

- The greater the number of BioModules, the greater the increase in download speed, as data is now cached on the host PC before processing into the OmniSense database
- Using the system case, BioModule logs are downloaded 10 devices at a time

OmniSense Version: 4.1

Page 4 of 22

#### 2. Readiness

A Readiness Metric, measured on a scale of 1 - 10, is now available. It is calculated based on a number of components:

- Analysis of an orthostatic hypotension test to provide resting heart rate and heart rate variability, and standing heart rate
- Completion of a survey by the subject, giving subjective 1 10 scores for: average 10-day training load & intensity, sleep quality, overall & current stress, eating habits, hydration & Injury.

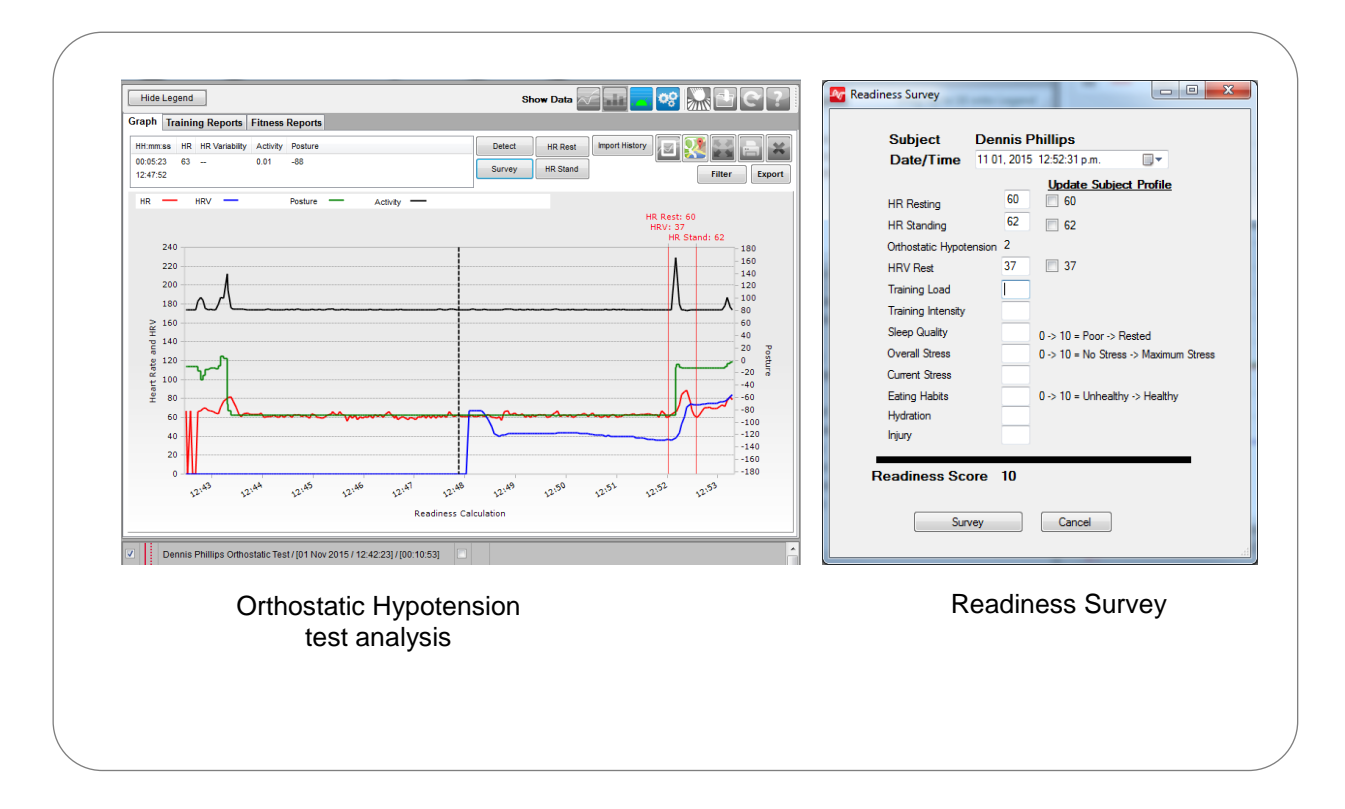

- Individual weightings for the survey components can be customized in the Analysis Preferences settings
- Analysis can display all historical Readiness components (test + survey) as a line graph to plot subject progress
- Orthostatic Test results and Surveys completed offline can be imported from an external csv file. A future implementation will include an Android application capable of recording this data for remoting sending to the OmniSense operator.

#### **OmniSense Version: 4.0**

Page 5 of 22

#### READINESS PHONE APPLICATION

| SAMSUNG                                                                                                    | SAMSUNG                                                        | SAMSUNG                             | SAMSUNG                           |
|----------------------------------------------------------------------------------------------------|----------------------------------------------------------------|-------------------------------------|-----------------------------------|
| OmniSense                                                                                                    | Kerne Assessment                                               | Back Assessment Survey              |                                   |
| READINESS                                                                                                    | 8                                                              | Unhealthy 7 Healthy                 | Your Readiness Score              |
| Contraction of the second second seco | HR                                                             | Hydration Level                     | 9.9                               |
| Readiness<br>Assessment                                                                                                    | 59                                                             | Dehydrated 9 Hydrated               | And Address of the Address of the |
| a set a set                                                                                                    | HRV                                                            | Injury                              | Send Results                      |
| Settings                                                                                                    | 69<br>Position<br>-89*                                         | No injury or pain 0 Can not perform | l'm Done ->                       |
|                                                                                                    | Lay still and quiet on your back until we ask you to stand up. | Submit                              |                                   |
| Medtronic<br>Zephyr <sup>®</sup> Performance Systems                                                                                                    | OmniSense<br>Readiness Mectronic                               | OmniSense<br>Readiness Mectronic    | OmniSense<br>Readiness Mectronic  |
| ¢ () •                                                                                                    |                                                                |                                     |                                   |
|                                                                                                    |                                                                |                                     |                                   |

- A Readiness Application is now available for Android or iPhones
- Download the App from Google Play (Android) or Apple App Store
- Subject can now complete an orthostatic hypotension test and readiness survey at home or away from a training facility
- The app will calculate their Readiness score, and email results to a recipient, for entry into the OmniSense database
- Resting and Standing Heart Rate, and Resting Heart Rate are analyzed and recorded automatically
- The subject, wearing a BioModule, follows audio instructions to complete the test.

#### 3. On-Board Accelerometry Analysis

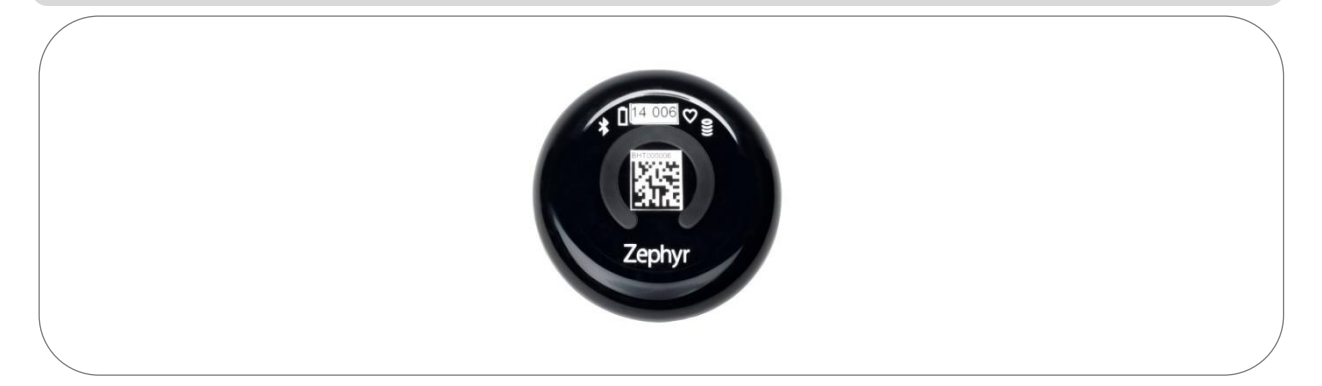

Accelerometry data which was previously only available in a post-session report is now calculated in the BioModule and is available for display on the BioGauge, and included in log data.

| Impulse Load          | A cumulative measurement of mechanical load – the sum of<br>the areas under the accelerometer magnitude curve for all<br>impulses, measured in Newtons |
|-----------------------|----------------------------------------------------------------------------------------------------|
| No. Walk Stope        | Count of wolking stopp                                                                                                    |
| No. Walk Steps        |                                                                                                    |
| No. Run Steps         | Count of running steps                                                                                                    |
| No. Bounds            | Count of bounds                                                                                                    |
| No. Jumps             | Count of jumps                                                                                                    |
| No. Minor Impacts     | Count of minor impacts                                                                                                    |
| No. Major Impacts     | Count of major impacts                                                                                                    |
| Average Rate Force    | A measure of explosive power, averaged over the previous 10                                                                                            |
| Development           | steps, measured in Newton/s                                                                                                    |
| Average Step Impulse  | A measure of the efficiency of steps, i.e. how much energy is                                                                                          |
|                       | expended during a step. Shorter (in duration) steps expend                                                                                             |
|                       | less energy. Measured in Newton seconds.                                                                                                    |
| Average Step Period   | S – time duration of step                                                                                                    |
| Jump Flight Time      | Milliseconds – time in air for detected jump events                                                                                                    |
|                       | (crouch/pause/jump)                                                                                                    |
| Peak Acceleration Phi | Degrees from vertical of force or impact during an epoch*                                                                                              |
| angle                 |                                                                                                    |
| Peak Acceleration     | Degrees from horizontal of force or impact during an epoch*                                                                                            |
| Theta angle           |                                                                                                    |
|                       |                                                                                                    |

\*Epoch is 1 / 2.5 / 5 seconds, dependent on ECHO network setting

# <u>Medtronic</u>

### 4. Support for up to 100 BioModules

| Considense                                                          | opped                                                               | e •                                                                 |                                                                      | 5                                                                   |                                                                     |                                                                     |                                                                     |                                                                     |                                                               | Dash Finish                                                                                               | ?       |
|---------------------------------------------------------------------|---------------------------------------------------------------------|---------------------------------------------------------------------|----------------------------------------------------------------------|---------------------------------------------------------------------|---------------------------------------------------------------------|---------------------------------------------------------------------|---------------------------------------------------------------------|---------------------------------------------------------------------|---------------------------------------------------------------|----------------------------------------------------------------------------------------------------|---------|
| 001 SUBJECT<br>46<br>WHR MAX 782<br>1.4<br>Activity Calorias        | 002 SUBJECT<br>42<br>16HR MAX 862<br>1.6 Calories                   | 003 SUBJECT<br>43<br>56HR MAX 550<br>1.5<br>Activity Calories       | 004 SUBJECT<br>53<br>16HR MAX<br>0.9<br>Activity Calories            | 005 SUBJECT<br>48<br>50HR MAX<br>0.9<br>Activity Calories           | 0 06 SUBJECT<br>53<br>NHR MAX 682<br>1.4<br>Activity Calories       | 007 SUBJECT<br>43<br>%HR MAX 689<br>1.8<br>Activity Calories        | 008 SUBJECT<br>52<br>WHR MAX<br>0.9<br>Activity Calories            | 009 SUBJECT<br>47<br>MHR MAX 843<br>0.8<br>Activity Calories        | 010 SUBJECT<br>43<br>%HR MAX 951<br>0.8<br>Activity Calories  | Heart Rate : 42 BPM<br>Breathing Rate : 18 BPM<br>Signal Strength: (<>>206)<br>Heart Rate Confidence: 100 | Details |
| 011 SUBJECT<br>51<br>91HR MAX 953<br>1.2<br>Activity Calories       | 002 SUBJECT<br>43<br>NHR MAX 845<br>1.3<br>Activity Calories        | 013 SUBJECT<br>39<br>94HR MAX 942<br>0.8<br>Activity Calories       | 014 SUBJECT<br>42<br>SCHR MAX 537<br>0.7<br>Activity Calories        | 015 SUBJECT<br>49<br>56HR MAX 978<br>0.6<br>Activity Calories       | 016 SUBJECT<br>47<br>%HR MAX 789<br>0.8<br>Activity Calories        | 017 SUBJECT<br>52<br>%HR MAX 951<br>0.6<br>Activity Calories        | 018 SUBJECT<br>52<br>SHR MAX 864<br>1.4<br>Activity Calories        | 019 SUBJECT<br>48<br>%HR MAX 852<br>1.2<br>Activity Calories        | 020 SUBJECT<br>41<br>%HR MAX 852<br>1.1<br>Activity Calories  | Temperature : 97 °F<br>Activity : 0.0 g (Stat)<br>Posture : -3 Degrees<br>Battery: 89%                    | Acc     |
| 021 SUBJECT<br>42<br>WHR MAX 845<br>1.2<br>Activity Calories        | 022 SUBJECT<br>41<br>SHR MAX 549<br>0.8<br>Activity Calories        | 023 SUBJECT<br>39<br>%HR MAX 752<br>0.7<br>Activity Calories        | 024 SUBJECT<br>43<br>SHR MAX 842<br>1.5<br>Activity Calories         | 025 SUBJECT<br>45<br>16HR MAX 587<br>1.2<br>Activity Calories       | 026 SUBJECT<br>44<br>%HR MAX 471<br>0.5<br>Activity Calories        | 027 SUBJECT<br>45<br>SHR MAX 579<br>0.8<br>Activity Calories        | 028 SUBJECT<br>52<br>SCHR MAX 852<br>0.7<br>Activity Calories       | 029 SUBJECT<br>53<br>%HR MAX 578<br>1.4<br>Activity Calories        | 030 SUBJECT<br>48<br>%HR MAX 885<br>0.5<br>Activity Calories  | G Green                                                                                                   | ol Col  |
| 031 SUBJECT<br>46<br>SHR MAX 574<br>0.8<br>Activity Calories        | 032 SUBJECT<br>39<br>%HR MAX 588<br>0.2<br>Activity Calories        | 033 SUBJECT<br>40<br>SHR MAX 765<br>1.2<br>Activity Calories        | 034 SUBJECT<br>37<br>SHR MAX 599<br>0.8<br>Activity Calories         | 035 SUBJECT<br>44<br>SHR MAX 1201<br>0.8<br>Activity Calories       | 036 SUBJECT<br>52<br>%HR MAX 956<br>0.7<br>Activity Calories        | 037 SUBJECT<br>42<br>%HR MAX 684<br>0.2<br>Activity Calories        | 038 SUBJECT<br>39<br>%HR MAX 842<br>0.8<br>Activity Calories        | 039 SUBJECT<br>40<br>%HR MAX 895<br>1.1<br>Activity Calories        | 040 SUBJECT<br>43<br>%HR MAX 1008<br>1.4<br>Activity Calories | 100% 62 B PM                                                                                              | suu     |
| 041 SUBJECT<br>35<br>SHR MAX 819<br>1.2<br>Activity Calories        | 002 SUBJECT<br>47<br>WHR MAX 951<br>1.0<br>Activity Calories        | 043 SUBJECT<br>52<br>%HR MAX 1027<br>0.5<br>Activity Calories       | 044 SUBJECT<br>49<br>KHR MAX 1200<br>0.4<br>Activity Calories        | 045 SUBJECT<br>42<br>WHR MAX 1021<br>1.4<br>Activity Calories       | 046 SUBJECT<br>52<br>%HR MAX 967<br>1.1<br>Activity Calories        | 047 SUBJECT<br>53<br>%HR MAX 942<br>0.7<br>Activity Calories        | 048 SUBJECT<br>42<br>%HR MAX 987<br>0.5 Calories                    | 049 SUBJECT<br>32<br>%HR MAX 1187<br>0.4<br>Activity Calories       | 050 SUBJECT<br>49<br>%HR MAX 1111<br>1.2 Calories             | 0%<br>Heart Rate                                                                                          | Man     |
| 38<br>SHR MAX 912<br>1.4<br>Activity Calories                       | 45 711<br>SHR MAX 711<br>1.4 Calories<br>062 SUBJECT                | 0.3 SUBJECT<br>SHR MAX 890<br>0.3<br>Activity Calories              | 46<br>SHR MAX 943<br>0.1<br>Activity Calories                        | 53<br>SHR MAX 864<br>0.5<br>Activity Calories                       | 39<br>%HR MAX 898<br>0.6<br>Activity Calories                       | 43<br>SHR MAX 1208<br>0.8<br>Activity Calories                      | 45<br>Schr Max 1005<br>0.4<br>Activity Calories                     | 37<br>%HR MAX 874<br>0.7<br>Activity Calories                       | 52<br>%HR MAX 985<br>0.9<br>Activity Calories<br>470 SUBJECT  | OB PM                                                                                                    | Workout |
| 49<br>%HR MAX 862<br>0.8<br>Activity Calories<br>071 SUBJECT        | 41<br>SHR MAX 942<br>1.2<br>Activity Calories<br>072 SUBJECT        | 43 965<br>%HR MAX 965<br>0.5 Calories<br>073 SUBJECT                | 52<br>SHR MAX 852<br>0.8<br>Activity Calories<br>074 SUBJECT         | 53<br>SHR MAX 852<br>0.9<br>Activity Calories<br>075 SUBJECT        | 52<br>%HR MAX 848<br>1.2<br>Activity Calories<br>076 SUBJECT        | 48<br>SHR MAX 1247<br>1.6<br>Activity Calories<br>077 SUBJECT       | 41<br>%HR MAX 1212<br>0.9<br>Activity Calories<br>078 SUBJECT       | 42<br>SHR MAX 1124<br>0.8<br>Activity Calories<br>079 SUBJECT       | 38<br>SHR MAX 852<br>1.4<br>Activity Calories<br>080 SUBJECT  | Run<br>walk<br>stat                                                                                       |         |
| 60<br>Si HR MAX 1257<br>1.2<br>Activity Calories<br>081 SUBJECT     | 45<br>16 HR MAX 964<br>0.5<br>Calories<br>082 SUBJECT               | 52<br>SHR MAX 1023<br>0.8<br>Activity Calories<br>083 SUBJECT       | 54<br>SHR MAX 1204<br>1.5<br>Activity Catories<br>084 SUBJECT        | 43<br>SHR MAX 914<br>1.7<br>Activity Calories<br>085 SUBJECT        | 43<br>%HR MAX 962<br>0.5<br>Activity Calories<br>086 SUBJECT        | 52<br>SHR MAX 999<br>0.8<br>Activity Calories<br>087 SUBJECT        | 50<br>KHR MAX 1254<br>0.7<br>Activity Calories<br>088 SUBJECT       | 57<br>WHR MAX 1158<br>0.8<br>Activity Calories<br>089 SUBJECT       | 53<br>%HR MAX 1247<br>1.2<br>Activity Calories<br>090 SUBJECT |                                                                                                    |         |
| 48<br>SHR MAX 1120<br>0.5<br>Activity Calories<br>091 SUBJECT<br>38 | 42<br>Schr Max 681<br>0.8<br>Activity Calories<br>092 SUBJECT<br>38 | 42<br>SHR MAX 1294<br>0.8<br>Activity Calories<br>093 SUBJECT<br>61 | 52<br>SCHR MAX 1276<br>1.4<br>Activity Calories<br>094 SUBJECT<br>47 | 38<br>16HR MAX 954<br>1.7<br>Activity Calories<br>095 SUBJECT<br>44 | 42<br>%HR MAX 1574<br>0.8<br>Activity Calories<br>096 SUBJECT<br>42 | 42<br>%HR MAX 1463<br>0.7<br>Activity Calories<br>097 SUBJECT<br>46 | 48<br>WHR MAX 1542<br>0.5<br>Activity Calories<br>098 SUBJECT<br>51 | 42<br>%HR MAX 1548<br>1.8<br>Activity Calories<br>099 SUBJECT<br>49 | 52<br>0.8<br>Activity Calories<br>100 SUBJECT                 | 97<br>Estimated Core Temperature                                                                          |         |
| Si HR MAX 1568<br>1.5<br>Activity Calories<br>Zephyr                | SHR MAX 541<br>0.4 Calories<br>Activity Calories                    | SHR MAX 1566<br>1.3<br>Activity Calories                            | WHR MAX 1247<br>0.5<br>Activity Calories                             | MHR MAX 684<br>1.4<br>Activity Calories                             | KHR MAX 1598<br>1.1<br>Activity Calories                            | KHR MAX 1578<br>0.8<br>Activity Calories                            | %HR MAX 865<br>0.5<br>Activity Calories                             | %HR MAX 854<br>0.7<br>Activity Calories                             | Mille Max 1528<br>1.0<br>Activity Calories                    | 050 Subject                                                                                               |         |
| Responses received : 78, N                                          | fissed : 22 (017 Subject, 018 S                                     | Subject, 019 Subject, 020 Su                                        | ubject, 027 Subject, 031 Subj                                        | ject, 035 Subject, 037 Subje                                        | ct, 039 Subject, 052 Subject                                        | t, 053 Subject, 054 Subject,                                        | 056 Subject, 058 Subject, 06                                        | 4 Subject, 079 Subject, 081                                         | Subject, 091 Subject, 092 Sul                                 | bject, 093 Subject, 094 Subject, 095 Subject) 16:25:50 PM                                                 |         |

 Two new ECHO modes are now available, selected from OmniSense LIVE > Preferences

| Name     | Devices Supported | Data Update Rate  |
|----------|-------------------|-------------------|
| ECHO_20  | Up to 20          | 1 second (new)    |
| ECHO_50  | Up to 50          | 2.5 seconds       |
| ECHO_100 | Up to 100         | 5.0 seconds (new) |

- For display of larger numbers of BioGauges, a larger monitor is recommended
- Using ECHO-20 with a 1 second data rate, live data calculations on intensity & load calculations will now match those obtained from log data.

**OmniSense Version: 4.0** 

Page 8 of 22

#### 5. Lightweight GPS1300ST

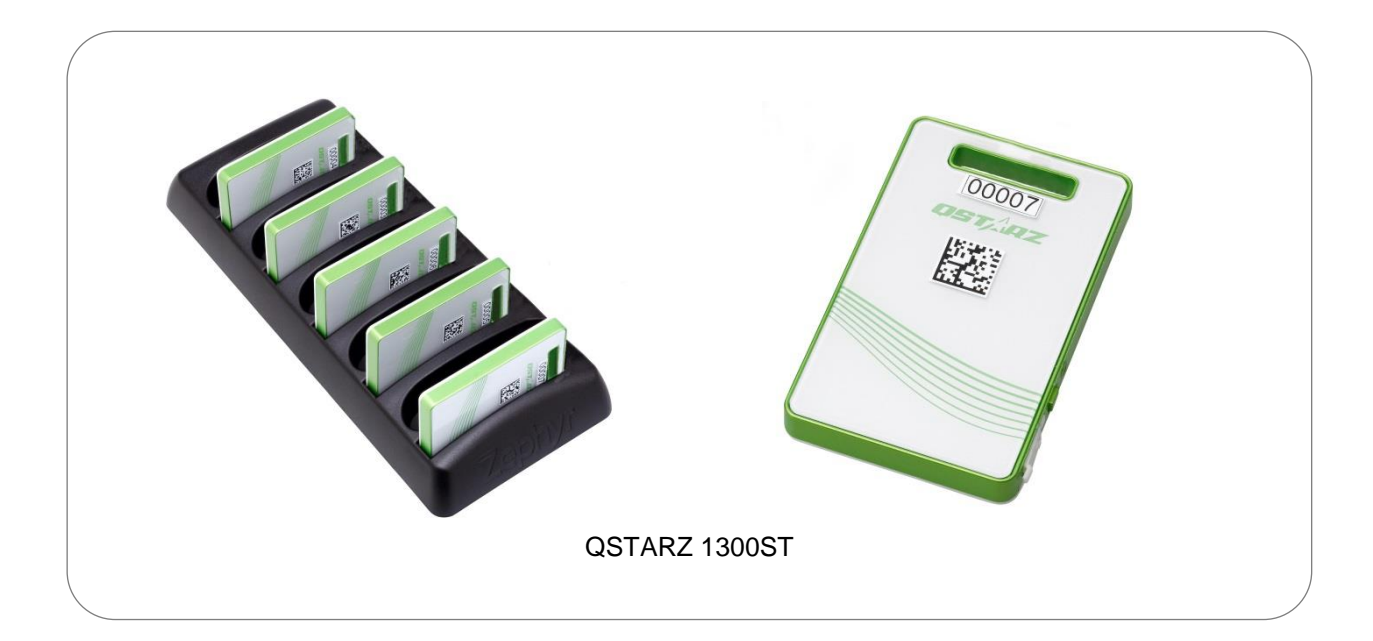

- A smaller, lighter GPS unit is now available
- Battery capacity up to 4 hours
- High accuracy DGPS supported

OmniSense Version: 4.0

Page 9 of 22 Fax: 1(443) 926-9402 © Medtronic 2016

### 6. OmniSense Live GPS Map Window

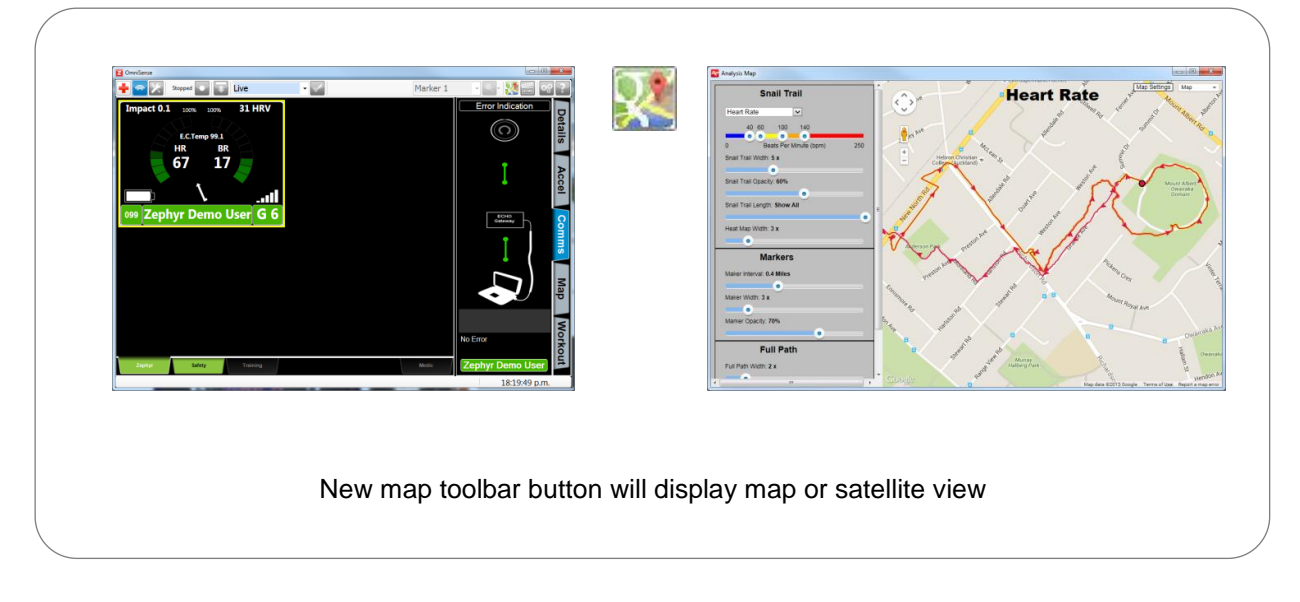

- For subjects using supported GPS modules
  - Map toolbar button will display a map with a Live 'snail trail' for selected BioGauge
- Snail Trail options:
  - Colored trail selection for
    - Heart Rate
    - %HR max
    - %HR @ AT
    - Physiological or Mechanical Intensity
    - Speed or Altitude Zones
    - ROG Safety Status
  - Slide buttons to set colored value ranges
  - Set trail width & opacity
  - Set duration of trail (minutes and seconds prior to current location)
  - o Add distance markers at configurable intervals
  - o Set marker size & opacity
  - o Display full path prior to snail trail
  - An internet connection is required for Map or Satellite view display

#### HEAT MAP

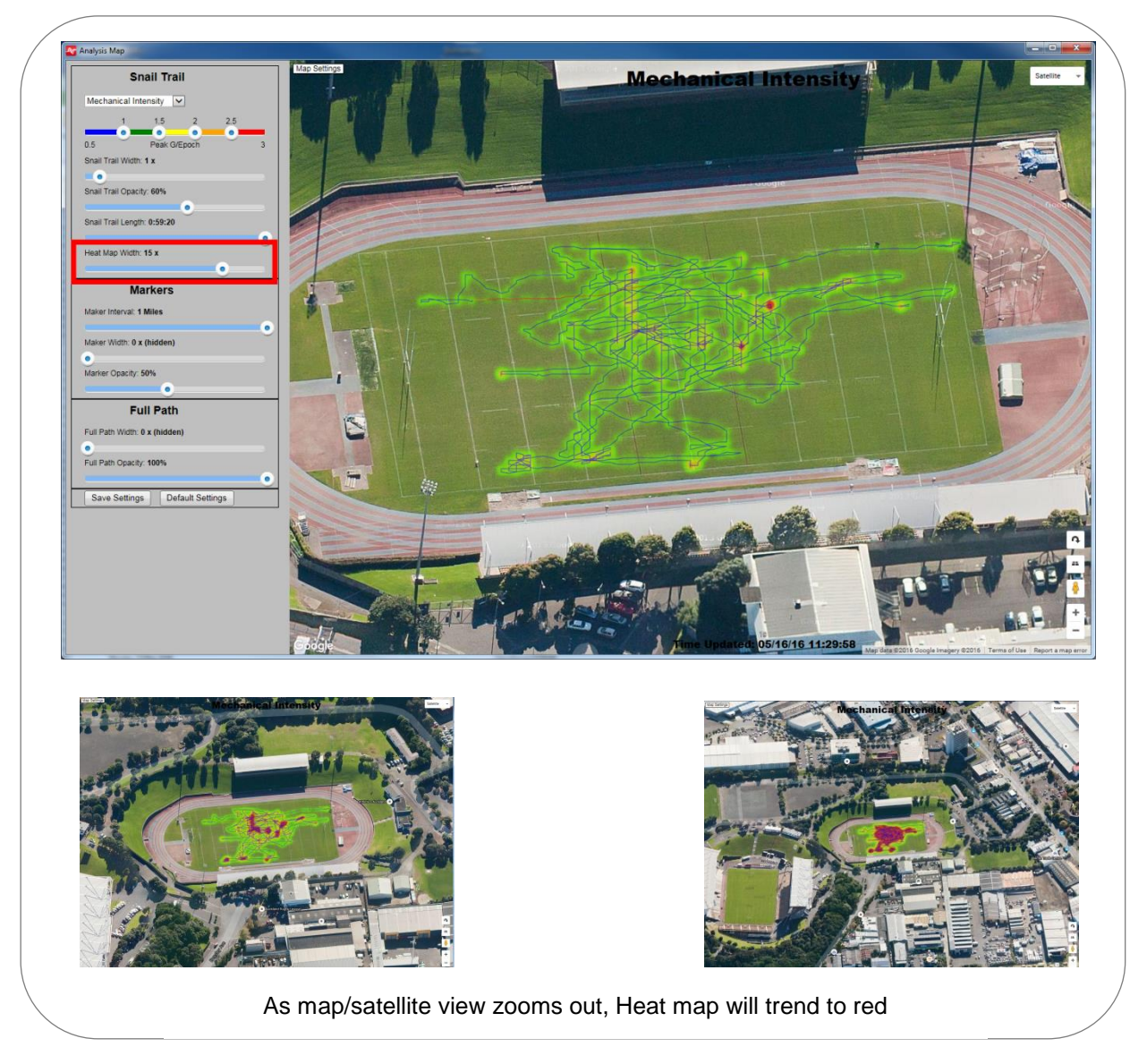

- Heat Map highlighting relates to location only.
- Heat Map shows in addition to vital signs snail trail.
- Heat track graduates from green through amber to red, according to how frequently. a location is logged (a stationary subject will show red).
- Heat track indication responds to map zoom will trend to red as view zoomed out.
- An internet connection is required for Map or Satellite view display

#### 7. Heart Rate Variability Improvement

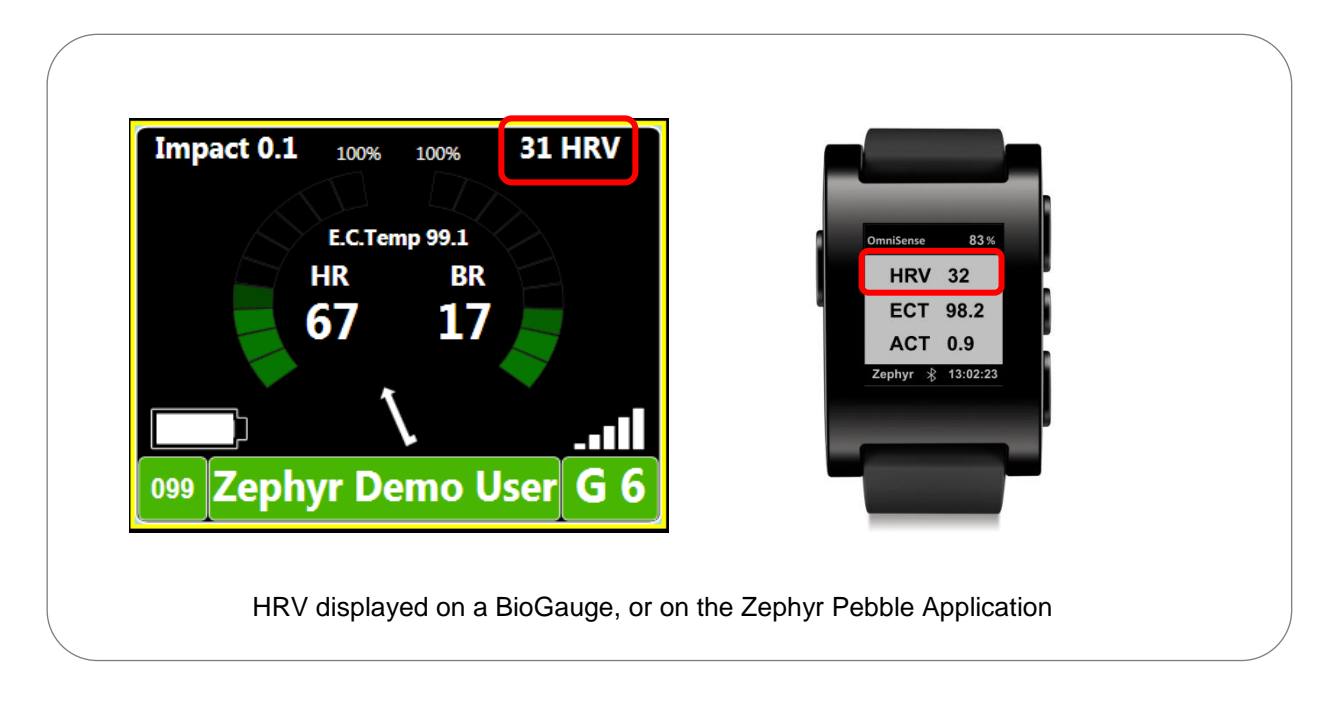

• The algorithm for detecting and calculating HRV has been improved to provide continuous data in the presence of motion artefacts.

#### 8. Workout Notes Audio

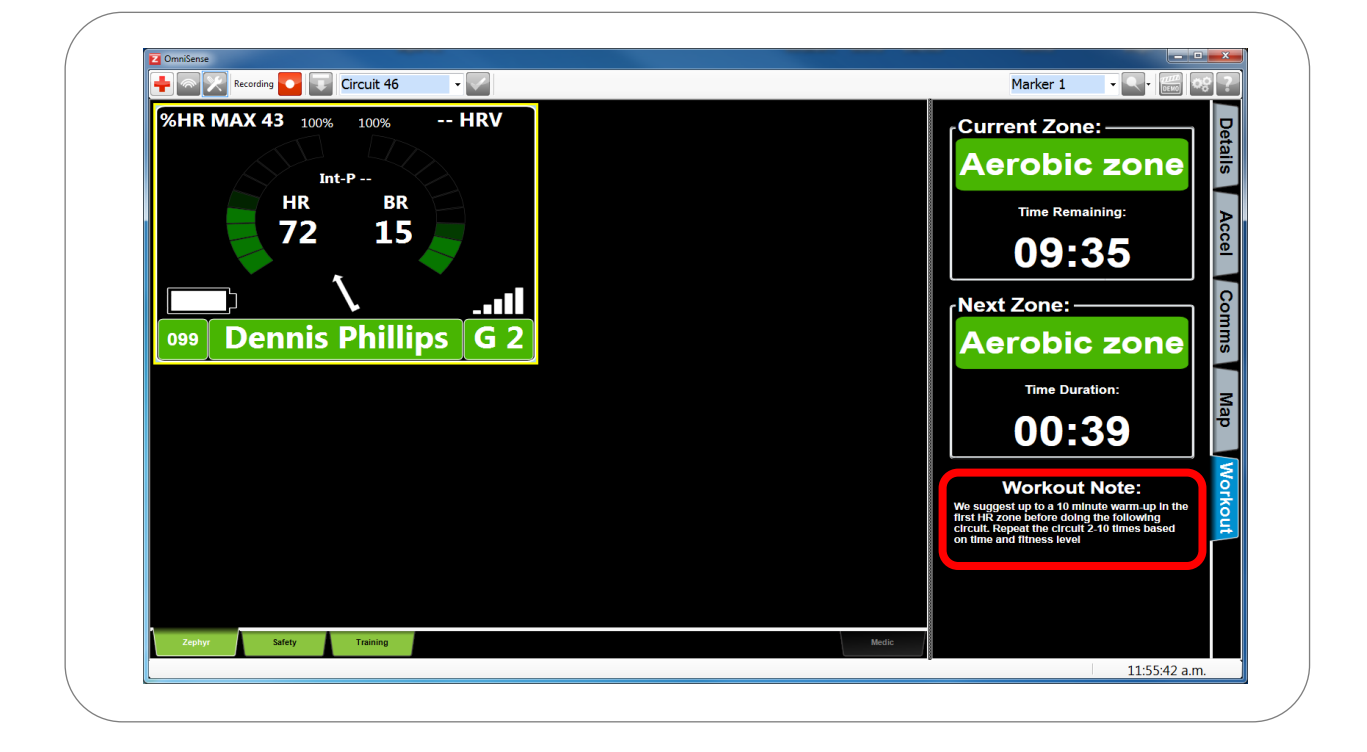

• Workout Notes are now available as audio

OmniSense Version: 4.0

Page 13 of 22 Fax: 1(443) 926-9402 © Medtronic 2016

#### 9. Updated Pebble Application

![](_page_13_Figure_3.jpeg)

- Three fields can be customized through eight optional parameters
- Heart Rate
- Respiration Rate
- Training Zones
- Estimated Core Body Temperature
- Posture
- Activity Level
- Heart Rate Variability
- Stress

**OmniSense Version: 4.0** 

Page 14 of 22

### 10. Analysis Main Screen with Google Maps

#### The main screen has been reorganized

![](_page_14_Figure_4.jpeg)

- Sessions incorporating GPS data now display on a map panel, which can be viewed as an embedded panel or pop-up window, or hidden
- Internet connection needed

OmniSense Version: 4.0

Page 15 of 22

### 11. Analysis Preferences

| M Preferences                                                                                                    |
|----------------------------------------------------------------------------------------------------|
| General Application Settings Intensity & Load Training Zones Speed Zones Altude Zones Summary Graph Data Filters Readiness Weights |
| Save Cancel                                                                                                    |

| General Settings  | Switch between Metric & Imperial Units, Set default session display         |
|-------------------|-----------------------------------------------------------------------------|
| Intensity & Load  | Configure Intensity 1 – 10 scale thresholds (shared with OmniSense Live)    |
| Training Zones    | Configure Training Zone thresholds (shared with OmniSense Live)             |
| Speed Zones       | Configure speed zone thresholds for background color setting on time graphs |
| Altitude Zones    | Configure Altitude Zones                                                    |
| Summary Graph     | Set Summary bar graph axis limits manually or leave on autoscale            |
| Data Filters      | Filter a parameter according to itself or another                           |
| Readiness Weights | Set weightings of factors in Readiness calculation                          |

#### 12. Analysis Accelerometer Data

| Filter Cossien List               | Include the environment of   |                                                              |                                                                                                    |               |
|-----------------------------------|------------------------------|--------------------------------------------------------------|----------------------------------------------------------------------------------------------------|---------------|
| Filter Session List               | Isolate the session you want | Hide Legend                                                  | Show Data 📈 🏬 📈 💖                                                                                                    |               |
| Show leams:                       | Show People:                 | Graph Training Reports Fitness Repo                          | orts                                                                                                    |               |
| All                               | All                          |                                                              | Background Shading                                                                                                    |               |
| All                               | All 👻                        | HH:mm:ss Avg Rate Force Dev (N/s) Acc.<br>00:05:14 4.86 0.66 |                                                                                                    |               |
| From:                             | To:                          | 20:29:13                                                     | Boal Time     Elansod Time                                                                                                    | Filter Export |
| 01 Nov 2015, 00:00                | 08 Nov 2015, 11:18           |                                                              | Clapsed Time                                                                                                    |               |
| Select Session                    | Drag Up to 16 onto Legend    | 9                                                            | A-0/h                                                                                                    | 16 -          |
| Orthostatic Test / [02 Nov 2015 / | 14:04:19] / [00:12:05]       | ₹ 12                                                         |                                                                                                    | - 14 🖉        |
| Accelerometry Test/ (03 Nov 201   | 57202359 7 00 10 28          | § 10                                                         |                                                                                                    | 12 2          |
| Orthostatic Test / 105 Nov 2015 / | 13-36-371/101-00-031         | 8                                                            |                                                                                                    | -8 8          |
|                                   | •                            | ÷ , • 1                                                      |                                                                                                    | -6 2          |
| - Accelerometry                   | *                            | S S S S S S S S S S S S S S S S S S S                        |                                                                                                    |               |
| C Activity                        |                              |                                                              | Start which we are a set of the set of the s | 0 8           |
| Posture                           |                              | 00. 00.                                                      | 00.00                                                                                                    | 00            |
| Peak Acceleration                 |                              | 20:271                                                       | 20:29:0                                                                                                    | 20:31         |
| Accelerometry                     |                              | Nov. 02,                                                     | Nov-03, Nov-03, Nov-                                                                                                    | 201           |
| Avg Rate Force Development        |                              |                                                              |                                                                                                    |               |
| Average Step Period               |                              |                                                              |                                                                                                    |               |
| Elight Time                       | E                            |                                                              | Time (HH:mm:ss)                                                                                                    |               |
| Peak Magnitude Phi                |                              |                                                              | (1000)                                                                                                    |               |
| Peak Magnitude Theta              |                              | Dennis Phillins Accelerometry Test /                         | (03 Nov 2015 /                                                                                                    |               |
| Impulse Load                      |                              | 20:23:59]/[00:10:28]                                         |                                                                                                    |               |
| Walk Step Count                   |                              |                                                              |                                                                                                    |               |
| Run Step Count                    |                              |                                                              |                                                                                                    |               |
| Bound Count                       |                              |                                                              |                                                                                                    |               |
| Jump Count                        |                              |                                                              |                                                                                                    | -             |
| Minor impacts                     |                              |                                                              |                                                                                                    |               |
| Major Impacts                     |                              |                                                              |                                                                                                    |               |
| Physiological Load                |                              |                                                              |                                                                                                    |               |
| Physiological Intensity           |                              |                                                              |                                                                                                    |               |
| Mechanical Load                   |                              |                                                              |                                                                                                    |               |
|                                   |                              |                                                              |                                                                                                    |               |

- Accelerometer data, previously only available in an external Impact Report, is now integrated into the Analysis module
- Time and Summary graphs can be displayed for:
  - Peak Acceleration
  - Avg Rate Force Development
  - Avg Step Impulse
  - Avg Step Period
  - Jump Flight Time
  - Peak Magnitude Phi
  - Peak Magnitude Theta

- Impulse Load
- Walk Step Count
- Run Step Count
- Bound Count
- Jump Count
- Minor Impact Count
- Major Impact Count

OmniSense Version: 4.0

Page 17 of 22

# <u>Medtronic</u>

### 13. Analysis Parameter List Re-organisation

![](_page_17_Figure_3.jpeg)

- The parameter list has been reordered and divided into sections which can be maximized or minimized for ease of use.
- Accelerometer data now includes parameters previously only available by using the Impact Analysis tool and generating a report

**OmniSense Version: 4.0** 

Page 18 of 22

#### 14. Analysis Data Filtering

| )ata Filters       |       | 1.1137.11           | _ | 14.0         |   |       | A .::       | _ | 0.40%  |   |
|--------------------|-------|---------------------|---|--------------|---|-------|-------------|---|--------|---|
| <br>Filter Vanable | In    | reshold Vanable     |   | When         |   | Value | Action      |   | Un/Off |   |
| HR HR              | ▼ Hea | art Rate Confidence | - | Less Than    | - | 50    | Interpolate | - | V      |   |
| Speed (mph)        | ▼ Spe | ed (mph)            | - | Greater Than | - | 18    | Null        | - |        |   |
| *                  | -     |                     | • |              | - |       |             | - |        |   |
|                    |       |                     |   |              |   |       |             |   |        |   |
|                    |       |                     |   |              |   |       |             |   |        |   |
|                    |       |                     |   |              |   |       |             |   |        |   |
|                    |       |                     |   |              |   |       |             |   |        |   |
|                    |       |                     |   |              |   |       |             |   |        |   |
|                    |       |                     |   |              |   |       |             |   |        |   |
|                    |       |                     |   |              |   |       |             |   |        |   |
|                    |       |                     |   |              |   |       |             |   |        |   |
|                    |       |                     |   |              |   |       |             |   |        |   |
|                    |       |                     |   |              |   |       |             |   |        |   |
|                    |       |                     |   |              |   |       |             |   |        |   |
|                    |       |                     |   |              |   |       |             |   |        |   |
|                    |       |                     |   |              |   |       |             |   |        |   |
|                    |       |                     |   |              |   |       |             |   |        |   |
|                    |       |                     |   |              |   |       |             |   |        |   |
|                    |       |                     |   |              |   |       |             |   |        |   |
|                    |       |                     |   |              |   |       |             |   |        |   |
|                    |       |                     |   |              |   |       |             |   |        |   |
|                    |       |                     |   |              |   |       |             |   |        | 4 |

Filter HR, BR, Posture, Activity, Peak Accel, HRV or Speed data by setting thresholds on its own or other parameter values.

Examples:

- Use Heart Rate confidence to remove unrealistic HR values (interpolate between valid values before and after invalid section). This will allow better calculation of Average HR, time in training zones and calories burned.
- Remove unrealistic high or low speed values caused by interruptions in satellite reception. This improves estimates of average speed, maximum speed, distance and time in speed zones.

### 15. Analysis Markers

![](_page_19_Figure_3.jpeg)

• Custom Markers can now be added to a session in OmniSense Analysis, as well as OmniSense Live

**OmniSense Version: 4.0** 

Page 20 of 22 Fax: 1(443) 926-9402 © Medtronic 2016

### 16. Analysis Change Session Date / Time

| Select Session   | Drag Up to 16 onto Leg                                   | gend:    |
|------------------|----------------------------------------------------------|----------|
| 📄 📄 Zephyr       |                                                          |          |
| 📄 📄 Dennis Phill | ips                                                      |          |
| Circuit 1        | GPS1300 MTB / [30 Oct 2015 / 17:40:41] / [00:37:49] ( Gi | SPS)     |
| Circuit 1        | GPS1300 MTB / [01 Nov 2015 / 10:35:36] / [00:40:15] ( G  | GPS)     |
| Circuit 1        | GPS1300 MTB / [06 Nov 2015 / 11:11:07] / [00:37:59] ( G  | GPS)     |
|                  |                                                          |          |
|                  |                                                          |          |
|                  |                                                          |          |
|                  |                                                          |          |
| 1                | Change Start Time                                        |          |
|                  | Saturday Nevember 07, 2015 11:20:16 p.m                  |          |
|                  | Saturday , November 07, 2015 11:26:16 p.m ◆              |          |
|                  |                                                          |          |
| - Raw Phy        | Offset Time By:                                          | <u> </u> |
| Mean Rai         | (+) ss mm bh ddd vv                                      |          |
| Breathing        |                                                          |          |
| Skin Tem         |                                                          | =        |
| Heart Rat        |                                                          |          |
| - Depende        | Selected Session(s) 🔘 Filtered Sessions                  |          |
| Estimate         |                                                          |          |
| Heart Rat        | OK Cancel                                                |          |
| Heart Rat        |                                                          |          |
| Heart Rat        |                                                          |          |

• Change session date and/or time for one or all sessions displayed.

### 17. Analysis Session Merge

![](_page_21_Figure_3.jpeg)

- Merge one or more sessions together
- Use to turn sequential sessions into ne contiguous session
- Combine Live and Log data from a session to fill any gaps in Live data

#### OmniSense Version: 4.0

Page 22 of 22 Fax: 1(443) 926-9402 © Medtronic 2016